## CREATING AN ASCENDER PARENT PORTAL ACCOUNT

To create a new account, you will need your student's Portal ID. The Portal ID is different for every student. If you do not have your student's Portal ID, you will need to contact your student's campus to request the Portal ID.

Please note, parents will need to set up their account using the email address the campus has on file. It will keep the parent from updating student information If you have changed email addresses, you need to notify your child's campus so they can update it in their system.

Visit our website <u>www.nataliaisd.net</u> and choose Students & Parents then choose parent portal link.

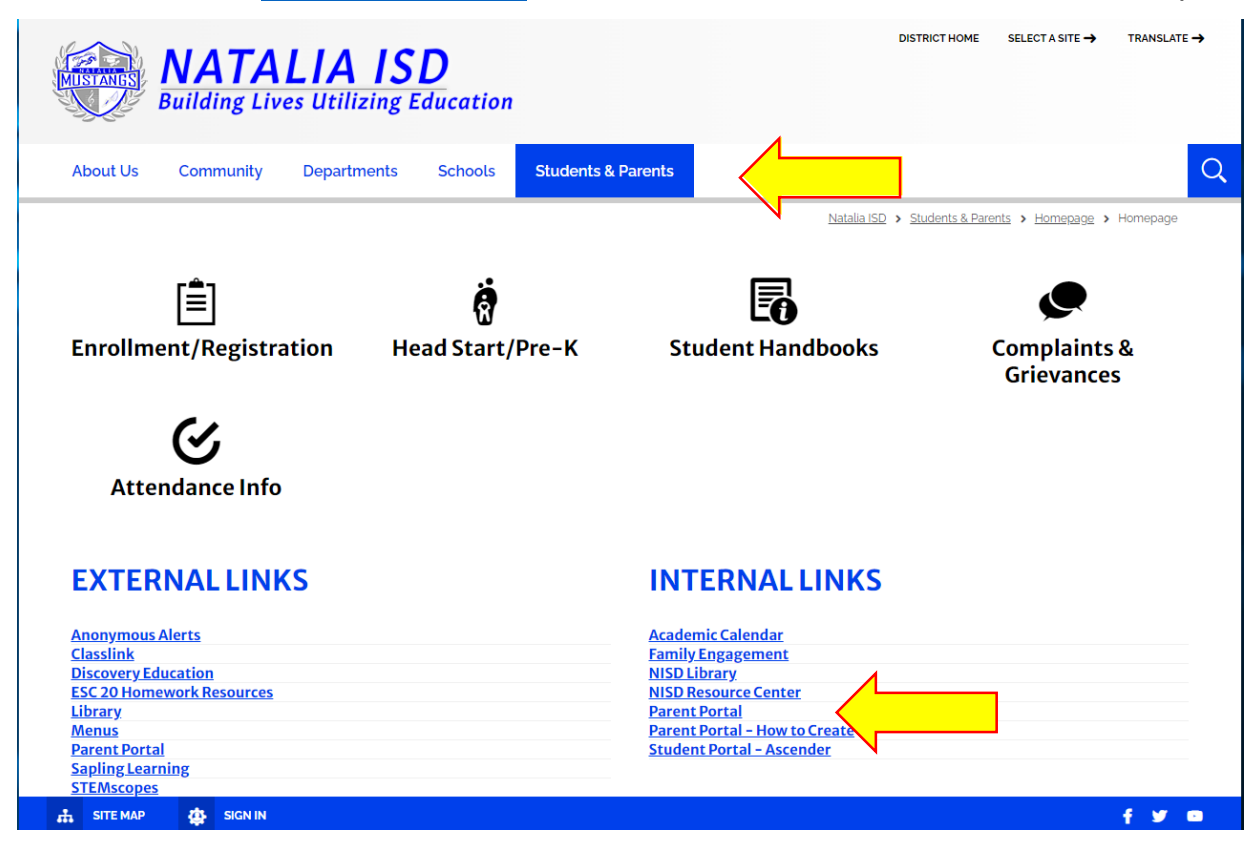

From the Ascender Parent Portal Login page, You can choose your preferred language, to create your account click on the Create Account Tab to go to the Registration page. To have a successful account, you must have a valid student portal ID and correct date of birth for every student you want to add to your account.

Click on the Help? for help information

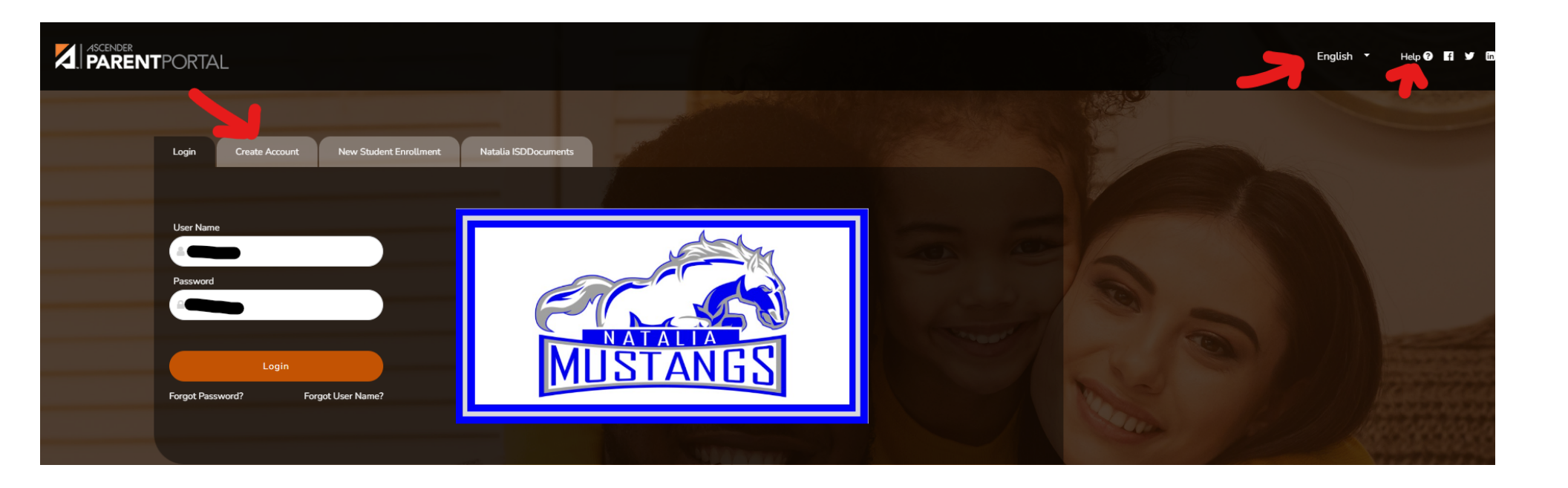

| ASCENDER<br>PARENTPORTAL |                                                | English 👻 |
|--------------------------|------------------------------------------------|-----------|
| Login Create Account     | nt New Student Enrollment Natalia ISDDocuments |           |
|                          | User Information Security Question Complete    |           |
|                          | User Name: User Name                           |           |
| Pa                       | Password Verification: & Password Verification |           |
|                          | Email Address: 🔤 Example_01@exp.com            |           |
| Mobile                   | Le Number (10 digits): Ex.(210)123-1234        |           |
| A Statement              | Next Cancel                                    | Per       |

## Step 1:

Create a User Name (<u>NOT</u> case-sensitive) and password (<u>IS</u> case-sensitive), confirm the password and enter your current e-mail address. For parents, the email address must match at your student's campus to successfully link your student. Click Next.

## Step 2:

In the **Question** field, select a question to which you will provide an answer.

This question will be asked in the event that you lose your password. The answer IS case sensitive. Click Next.

| TPORTAL                                                |                                      |                                       |                  |
|--------------------------------------------------------|--------------------------------------|---------------------------------------|------------------|
| Login Create Account New Student E                     | nrollment Natalia ISDDocuments       |                                       |                  |
| User Information                                       | n Security Question                  | n Complete                            |                  |
| This information will assist you in resetting a lost p | assword.                             |                                       |                  |
| Select Question:                                       | What was the name of your first pet? | · · · · · · · · · · · · · · · · · · · |                  |
| Answer:                                                | Ø <sub>€</sub> Answer                | ۲                                     |                  |
|                                                        |                                      | ALL DEPENDENCE                        | Back Next Cancel |

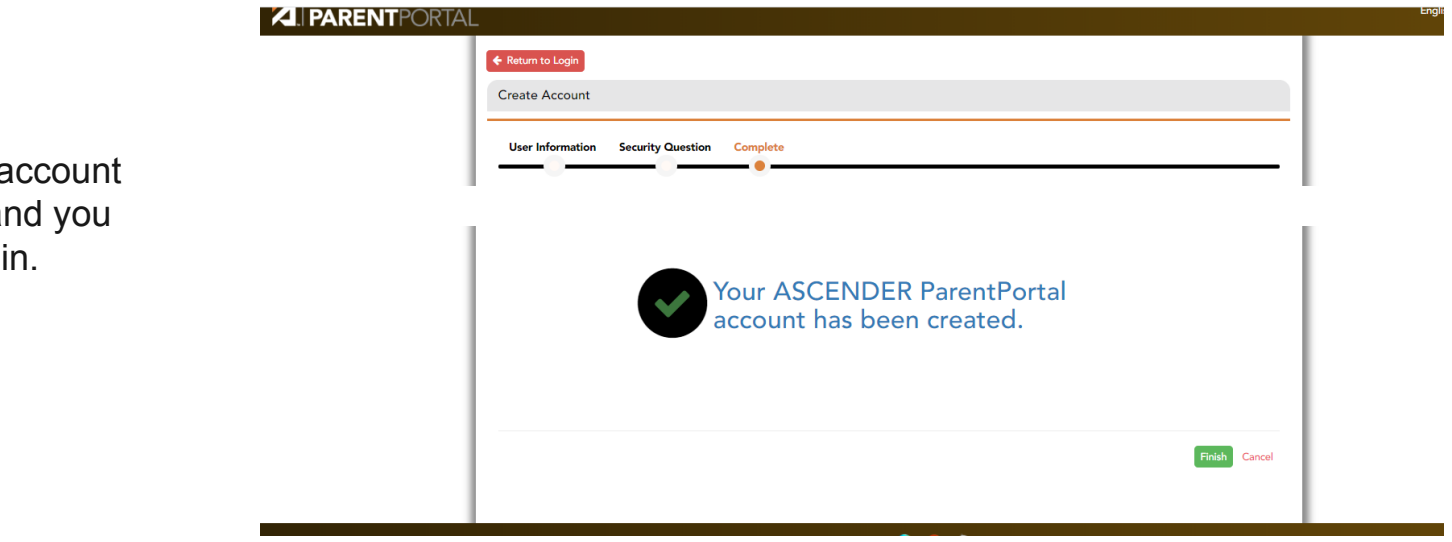

Once you click next your portal account has been created. Click finish and you can go back to login page to login. Once you login you can add your student to your account, and verify your contact information.

|             |                                                                        | 0 Q.           |
|-------------|------------------------------------------------------------------------|----------------|
|             | My Account                                                             | ^              |
| NAVIGATION: |                                                                        |                |
| 🕹 Links     | 📽 Students                                                             | ~              |
|             | Enroll a New Student<br>Link an Enrolled Student                       |                |
|             | Contact Information                                                    | ~              |
|             | Email Address:       Unverified × XIIIIIIIIIIIIIIIIIIIIIIIIIIIIIIIIIII | Remove Email   |
|             | Mobile Number: Unverified X                                            | TRemove Mobile |

Step 3:

Enter the **Student Portal ID**. The student portal ID must be typed exactly as it is printed (i.e., uppercase and lowercase letters)

Enter the Student Birth Date in MM/DD/YYYY format (e.g.; 01/19/1998). Click Add. Once you get two green checkmarks

| Eink an Enrolled Student                              | ×   |  |  |
|-------------------------------------------------------|-----|--|--|
| Obtain the ParentPortal ID from the student's campus. |     |  |  |
| ParentPortal ID:                                      |     |  |  |
| Birth Date<br>(MM/DD/YYYY):                           |     |  |  |
| Cancel                                                | Add |  |  |
|                                                       |     |  |  |

Repeat step 3 to add another student, or click Complete. Once you click on complete, the Summary page opens indicating that your account was created.

Your account will reflect the student/s that you added.

| =                       |                                         | ۵ | ? | <b>0</b> - |
|-------------------------|-----------------------------------------|---|---|------------|
| PARENTPORTAL            | My Account                              |   |   | Î          |
| Selected Student:       | 출 Students                              |   |   | ^          |
| DISTRICT:               | student name                            |   |   |            |
| . Natalia ISD           |                                         |   |   |            |
| CAMPUS:                 | Associated Users  Maintain Student Data |   |   |            |
| NATALIA EARLY CHILD CTR | Link an Enrolled Student                |   |   |            |
| STUDENT: Add Student    |                                         |   |   |            |
| 著 My Students 🗸 🗸       |                                         |   |   |            |
| NAVIGATION:             | Contact Information                     |   |   | ~          |